## **Confirming Non-Catalog Purchase Order**

<u>Definition of a Confirming Order</u>: A confirming order is a purchase, letter of intent to purchase, or request for scheduling in advance of an order that is made by an individual, without having a valid purchase order number, p-card or approved payment request form.

\*\*An example of a confirming purchase order can be defined as a purchase with a vendor (i.e. the goods and/or service was received, became legally binding) prior to the conversion of a requisition to a purchase order and the requisite compliance checks that must accompany each such conversion.

Confirming Non-catalog orders allow users to pay for items already ordered from an approved vendor that are not available via hosted or punch-out suppliers. If you want to purchase an item from a hosted supplier but the specific item is not in the hosted catalog, you can use the non-catalog order form for the hosted supplier. Note: Make sure to have the vendor name, product information, and unit pricing prior to selecting the non-catalog order form.

1. From the home/shop page, click **non-catalog item** in the **'Go to:' section.** 

| ñ  | Home                | Image: Spartanmart All ▼ Search (Alt+Q)                                                                               |
|----|---------------------|----------------------------------------------------------------------------------------------------|
| 2  | Shop                | Dashboards • Shopping Dashboard                                                                                       |
| í  | Orders              | Admin Dashboard AP Home Page Contract Management Dashboard Contract Requestor Dashboard Contracts+ Shopping Dashboard |
| õ  | Contracts           | Shop                                                                                                    |
| 血  | Accounts<br>Payable | Simple Advanced Go to: Favorites Forms Quick Order Browse:   Search for products, suppliers, forms, part number, etc. |
| ıî | Suppliers           |                                                                                                    |

2. Enter the supplier name in the **Enter Supplier** textbox. Notice as you type the name that a list of available suppliers is available for you to select from. Select the supplier from the list.

\*Note: If the supplier you want to use is not available, you must enter it as a new supplier (See New Vendor

| Shop               | Add Non-Catalog Item                                                                      | ×     | 6      | <u>)</u> + |
|--------------------|-------------------------------------------------------------------------------------------|-------|--------|------------|
| Corders            | Existing Supplier                                                                         |       | Î      |            |
| 👷 Contrac          | As you start to type the vendor's name, a list of vendor s available. Select your vendor. |       |        |            |
| Account<br>Payable | Morrisette Paper Company Corporatio                                                       | ~     | emic   | bals       |
| Supplier           | Moran Technology Consulting Inc                                                           |       |        |            |
| 🤪 Sourcing         | 254 characters remaining                                                                  |       |        |            |
| LL Reportin        | Additional Details                                                                        | ~     |        |            |
| Adminis            | Commodity Code Q Manufacturer Name Product Flags                                          |       | T      | >          |
| Setup              | Manufacturer Part No                                                                      |       | s      | >          |
|                    |                                                                                           |       |        | >          |
|                    | ★ Required fields Save And Add Another                                                    | Close | •<br>] | >          |

#### Ordering

3. Enter the product information for the item you want to purchase in the **Product Description** textbox, enter the catalog number in the **Catalog No.** textbox, enter the number of items you want to purchase in the **Quantity** textbox, enter the price in the **Price Estimate** textbox and select the unit of measure (UOM) in the **Packaging** textbox (the default UOM is EA-Each). These fields are all required.

| Add Non-Catalog Item<br>Existing Supplier                                               |                                   |                         |                |        |                                 |               |                      | ×     |
|-----------------------------------------------------------------------------------------|-----------------------------------|-------------------------|----------------|--------|---------------------------------|---------------|----------------------|-------|
| Morrisette Paper Company Corporation                                                    | × Q Morrisette Pa                 | per Company Corporatior | ACH ×          |        |                                 |               |                      |       |
| Fulfillment Address                                                                     |                                   |                         |                | $\sim$ | Distribution Methods            |               |                      | >     |
| VN Purchasing Vendor 1 👷 - PO Box 20768, Greensboro, North Carolina 27420 United States |                                   |                         |                |        |                                 |               |                      |       |
| Item 7 items have been found containing '1234                                           | 56' in their Catalog No. View all | in search results       |                |        |                                 |               |                      | ~     |
| Product Description ★                                                                   | Item/Part Number ★                | Quantity ★              | Price Estimate |        | Enter Packaging/Unit of Measure | :: 1/EA):     |                      |       |
| Creme Cleanser 2002<br>Bottle 12/Cs                                                     | 123456                            | 10                      | 39.99          |        | CS - Case 🗸                     |               |                      |       |
| Additional Details                                                                      |                                   |                         |                |        |                                 |               |                      | ~     |
| Commodity Code 47130000<br>Cleaning and janito                                          | Q<br>rial supplies                | Manufac                 | sturer Name    |        |                                 | Product Flags |                      |       |
| Manufacturer Part No                                                                    |                                   |                         |                |        |                                 | C Recycled    |                      |       |
| ★ Required fields                                                                       |                                   |                         |                |        |                                 | Save          | Save And Add Another | Close |

- 4. Enter the commodity code in the **Commodity Code** textbox. Since this is a non-catalog order, you will need to search for the commodity code.
  - Click the magnifying glass next to the Commodity Code textbox.

| xisting Supplier                                         |                                                              |                                     |                        |   |
|----------------------------------------------------------|--------------------------------------------------------------|-------------------------------------|------------------------|---|
| Norrisette Paper Company Corp                            | oration X Q Morrisette                                       | Paper Company Corpor                | ation ACH ×            |   |
| fillment Address                                         |                                                              |                                     |                        | ~ |
| 'N Purchasing Vendor 1 👷 - PC                            | Box 20768, Greensboro, North (                               | Carolina 27420 United S             | tates                  |   |
| 7 items have been found contain<br>Product Description ★ | ing '123456' in their Catalog No. View<br>Item/Part Number ★ | all in search results<br>Quantity ★ | Price Estimate         |   |
| Creme Cleanser 20oz<br>Bottle 12/Cs                      | ♦ 123456                                                     | 10                                  | 39.99                  |   |
| 221 characters remaining                                 |                                                              | Click the magnifying g              | ass to                 |   |
| dditional Details                                        |                                                              | search for the commod               | lity                   |   |
| dditional Details                                        | لا                                                           | search for the common               | lity<br>ufacturer Name |   |
| dditional Details                                        | and janitorial supplies                                      | search for the commoc               | lity<br>ufacturer Name |   |

• Enter the item in **Description contains...** textbox and click **Search**. (For help with Commodity Codes, see **Commodity Code Searches** instructions.)

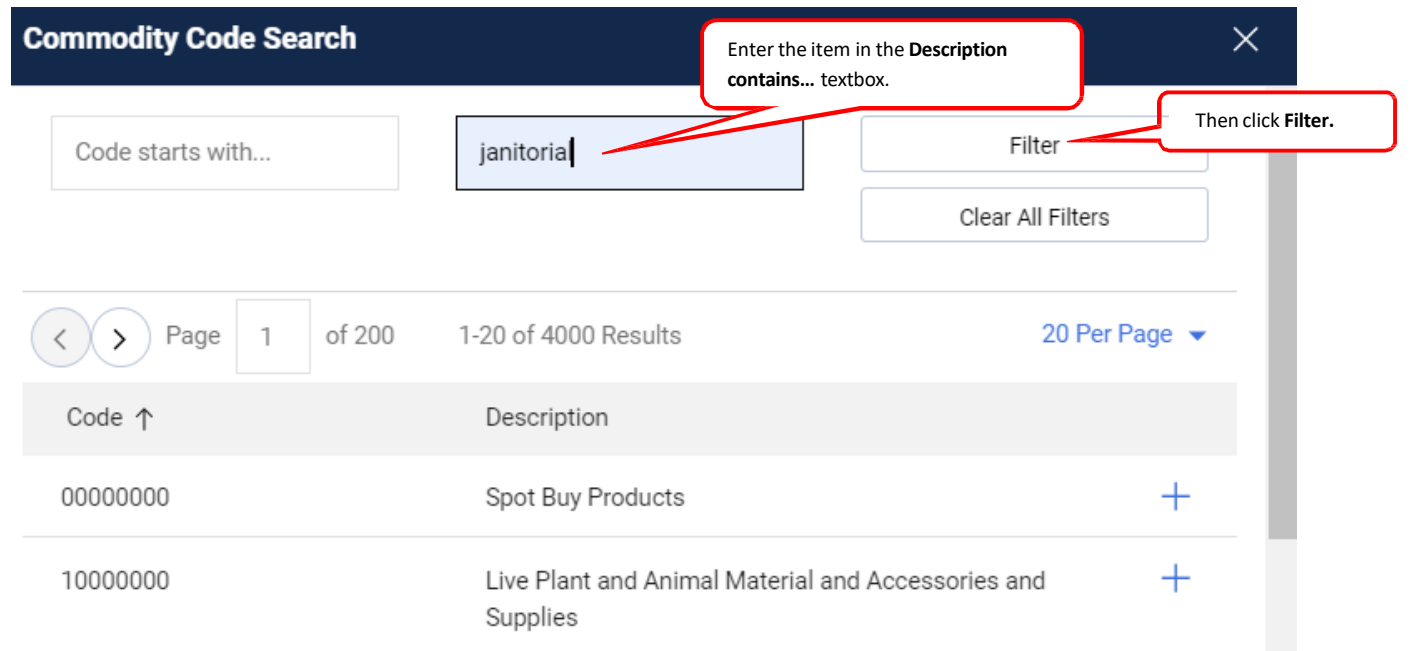

• You are returned a list of codes from which to select.

| Commodity Code Search |                                 | ×                        |
|-----------------------|---------------------------------|--------------------------|
| Code starts with      | cleaning supplies               | Filter                   |
|                       |                                 | Clear All Filters        |
| Code ↑                | Description                     |                          |
| 44103107              | Printer or facsimile or photoco | pier cleaning supplies + |
|                       |                                 |                          |

Close

• You can then refine your search as needed. Enter a more specific description to narrow your search, or a less specific description to yield more results, and click filter.

| Commodity Code Search | Make your search more            | or less specific, as needed. |                 |
|-----------------------|----------------------------------|------------------------------|-----------------|
| Code starts with      | janitorial                       | Filter<br>Clear All Filters  | Then click Filt |
| Code ↑                | Description                      |                              |                 |
| 47120000              | Janitorial equipment             | +                            |                 |
| 47130000              | Cleaning and janitorial supplies | +                            |                 |
| 76110000              | Cleaning and janitorial services | +                            |                 |
|                       |                                  | Close                        |                 |

• Select the code that best fits the item you are purchasing.

| Commodity Code Search |                                  | ×                     |
|-----------------------|----------------------------------|-----------------------|
| Code starts with      | janitorial                       | Filter                |
|                       |                                  | Clear All Filters     |
| Code ↑                | Description                      |                       |
| 47120000              | Janitorial equipment             | the commodity<br>code |
| 47130000              | Cleaning and janitorial supplies | +                     |
| 76110000              | Cleaning and janitorial services | +                     |

5. Click Save and Add Another if you have other items to order, or Save if you have all the items you need.

| Add Non-Catalog Item                                                                                           | ×    |
|----------------------------------------------------------------------------------------------------|------|
| Existing Supplier                                                                                              |      |
| Morrisette Paper Company Corporation X Q Morrisette Paper Company Corporation ACH X                            |      |
| Fulfillment Address $\checkmark$ Distribution Methods                                                          | >    |
| VN Purchasing Vendor 1 👷 - PO Box 20768, Greensboro, North Carolina 27420 United States                        |      |
| Item 7 Items have been found containing '123456' in their Catalog No. View all in search results               | ~    |
| Product Description * Item/Part Number * Quantity * Price Estimate Enter Packaging/Unit of Measure (ie: 1/EA): |      |
| Creme Cleanser 2002 ◆ 123456 10 39.99 CS - Case   221 characters remaining                                     |      |
| Additional Details                                                                                             | ~    |
| Commodity Code 47130000 Q Manufacturer Name Product Flags                                                      |      |
| Manufacturer Part No                                                                                           | ,    |
| ★ Required fields Save And Add Another C                                                                       | lose |

### 6. Go to your cart by **clicking the cart** in the upper right hand corner of SpartanMart.

|              | All 🕶                    | Search (Alt+Q) | ۵              | 399.90 USD  📜         | ♡ №             | <b>4 1</b> |
|--------------|--------------------------|----------------|----------------|-----------------------|-----------------|------------|
|              |                          |                |                |                       | ć               | <u> </u>   |
| ontracts+    | Shopping Dashboard       |                |                |                       |                 |            |
|              |                          |                |                |                       |                 |            |
| ): Favorites | Forms   Non-Catalog Item | Quick Order B  | Browse: Suppli | ers   Categories   Co | ntracts   Chemi | icals      |

#### 7. Click View Cart

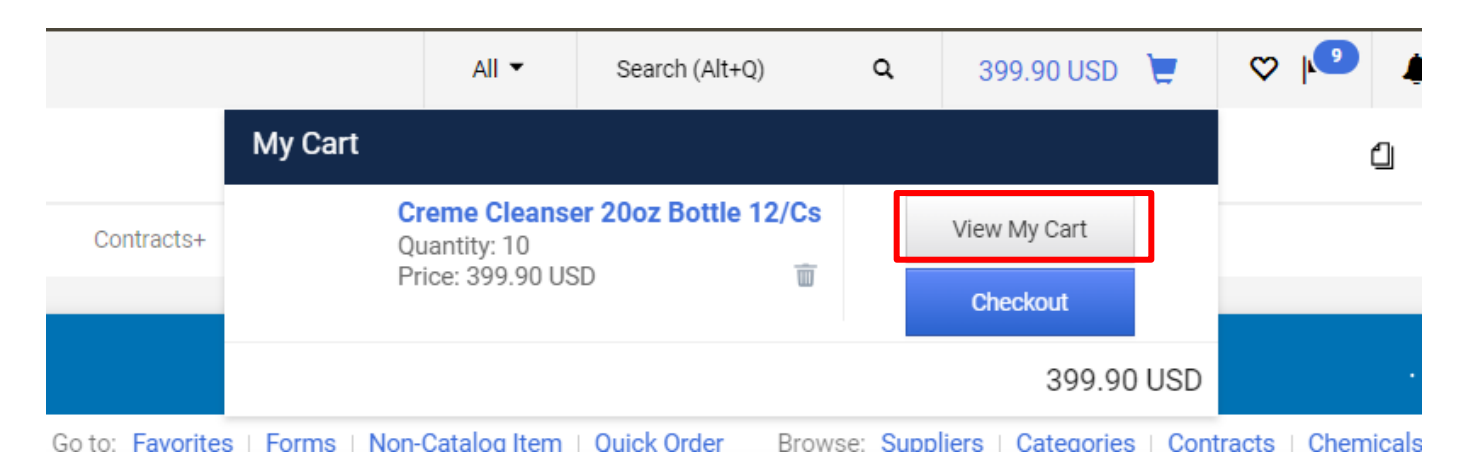

8. You are taken to the active cart with your selected items. Name your Cart if you wish, Click Proceed to Checkout.

| 🏠 Home              | D SPARTANMART                                                | All 🔹 Search (Alt+Q) 🔍 399.90 USD 📜 🗢 🏴 🌲 💄                                                                                 |
|---------------------|--------------------------------------------------------------|----------------------------------------------------------------------------------------------------|
| E Shop              | Shopping Cart • Shopping Cart                                | 💿 🖶 … Assign Cart Proceed To Checkout                                                                                       |
| Orders              | Simple Advanced                                              | Summary →                                                                                                    |
| Contracts           | Search for products, suppliers, forms, part number, etc.     | Q Details ~                                                                                                    |
| Accounts<br>Payable | Cart Name 2023-10-25 AWBIRCHE 01                             | For<br>Allysa Robinson                                                                                                    |
| Suppliers           | Description                                                  | Total (399.90 USD) V<br>Shipping Handling and Tax charges are calculated and                                                |
| Sourcing            | Priority Normal 🗸                                            | charged by each supplier. The values shown here are for<br>estimation purposes, budget checking, and workflow<br>approvals. |
| Administer          | Freight/Handling Pre-<br>approved?                           | Subtotal * 399.90<br>Shipping 0.00                                                                                          |
| Setup               | Bankwire                                                     | Handling 0.00<br>Total * 399.90                                                                                             |
|                     | 10 Items                                                     |                                                                                                    |
|                     | Morrisette Paper Company Corporation - 10 Items - 399.90 USD |                                                                                                    |

## 9. Select the edit pencil in the General Section.

## 🧕 SPARTANMART

## Requisition • 181695072

| Summary          | Taxes/S&H | PO Preview        | Comments | Attach   | ments                     | History                         |                       |
|------------------|-----------|-------------------|----------|----------|---------------------------|---------------------------------|-----------------------|
|                  |           |                   |          |          |                           |                                 |                       |
| General          |           |                   |          | <b>ø</b> | Shipping                  |                                 |                       |
| Cart Name        | 2024-0    | 1-19 AWBIRCHE 01  |          |          | Ship To                   |                                 |                       |
| Description      | no valu   | e                 |          |          | Contact Na                | me Allysa Robi<br>26.224.5007   | nson, Rm 203G         |
| Priority         | Norma     | I                 |          |          | Email awbir               | rche@uncg.edu<br>urement Servic |                       |
| Prepared by      | Allysa    | Robinson          |          |          | 840 Neal St<br>Greensborg | NC 27403                        |                       |
| Prepared for     | Allysa    | Robinson          |          |          | United State              | es                              |                       |
| Standing PO      | ×         |                   |          |          | Shipping ad               | ldress code                     | PURC99                |
| Confirming Order | ×         |                   |          |          | Delivery Op               | tions                           |                       |
| Order Type       | no valu   | e                 |          |          | Expedite                  |                                 | ×                     |
| Withholding      | no valu   | e                 |          |          | Ship Via                  |                                 | Best Carrier-Best Way |
| Vendor Type      | no valu   | e                 |          |          | Requested                 | Delivery Date                   | no value              |
| Bankwire         | ×         |                   |          |          | Freight/Har               | ndling Pre-                     | no value              |
| PO Clauses       | 2 Ed      | it   View details |          |          | approved?                 |                                 |                       |

Purchasing Dept Buyer Information

10. Check the Confirming Order check box, then Click save.

|           | Edit General             | ×                      |
|-----------|--------------------------|------------------------|
| ľ         | General                  |                        |
|           | Cart Name 🛱              | 2024-01-19 AWBIRCHE 01 |
|           | Description              |                        |
| on, Rm 20 | Priority                 | Normal 🗸               |
|           | Prepared by              | Allysa Robinson        |
|           | Prepared for             | Allysa Robinson Q      |
| PURC99    | Standing PO              | ratue                  |
| ×         | Confirming Order         |                        |
| Best Carr | Order Type               | ~                      |
| no value  | Withholding              | ~                      |
| mation    | Vendor Type              | ~                      |
| Phone     | Bankwire                 |                        |
| no value  | PO Clauses               | 2                      |
|           | ★ Required fields        | Save                   |
|           | Office Supp/Equip Non-ca | ipital                 |
| ø         | •• External Notes a      | nd Attachments         |

11. Look to make sure a green check mark appears next to the confirming order box. Click Edit button next to PO Clauses.

| General          | ø                      |
|------------------|------------------------|
| Cart Name        | 2024-01-19 AWBIRCHE 01 |
| Description      | no value               |
| Priority         | Normal                 |
| Prepared by      | Allysa Robinson        |
| Prepared for     | Allysa Robinson        |
| Standing PO      | ×                      |
| Confirming Order |                        |
| Order Type       | no value               |
| Withholding      | no value               |
| Vendor Type      | no value               |
| Bankwire         | ×                      |
| PO Clauses       | 2) Edit   /iew details |

Print to PDF without this message by purchasing novaPDF (<u>http://www.novapdf.com/</u>)

12. Click check box with the PO clause named CONFIRM / CONFIRMING ORDER, then Click Save Changes.

| ñ        | Hom                             | e                                                                                        |                                     | All ▼ Search (Alt+Q) 1.00 USD 📜                                                                                                    | ♥               | <u>, 102 p</u> |
|----------|---------------------------------|------------------------------------------------------------------------------------------|-------------------------------------|----------------------------------------------------------------------------------------------------|-----------------|----------------|
|          |                                 | Edit: PO Clause                                                                          | es (2)                              |                                                                                                    |                 | ×              |
|          | Sh                              |                                                                                          |                                     |                                                                                                    |                 | <b>^</b>       |
| 6        | Orc                             | No.                                                                                      | Name                                | Text                                                                                                    |                 | - 8            |
| õ        | Co                              | ***IMPORTAN                                                                              | IT*** BILLING<br>INFORMATION        | Invoices must be sent to Accounts Payable at the billing address below.                                                                                                    | Inherited - Org | ÷              |
| Ē        | Ac<br>Paj                       | POREF                                                                                    | PO#                                 | Purchase Order Number Must Be Referenced on ALL Invoices Presented for Payment.                                                                                                    | Inherited - Org | 1              |
| 20<br>20 | Suj                             | AUTHBUY                                                                                  | R AUTHORIZED BUYER                  | "Orders" for goods/services under this purchase order may be placed only by those<br>individuals/departments designated to do so:                                                                                                    |                 | 1              |
| ቻ<br>ተ   | So                              | CONFIRM                                                                                  | CONFIRMING ORDER                    | This PO will not be sent to the supplier. The order has already been placed with the supplier.                                                                                                    |                 |                |
| ₽<br>₩   | Ad                              | CONSTRU                                                                                  | C CONSTRUCTION                      | Contracting Authority: G.S. 142-129 143-135.27 and State Construction manual, section 110.6                                                                                                    |                 | 2              |
| r<br>Þ   | Set                             | EXCEED                                                                                   | DO NOT EXCEED                       | Total amount of order not to exceed dollar amount cited on the face of this order, unless amended by a change order.                                                                                                    |                 | 5              |
|          | NCSTC NC STATE TERM<br>CONTRACT |                                                                                          | NC STATE TERM<br>CONTRACT           | Performance per terms and conditions of North Carolina State Term Contract.                                                                                                    |                 |                |
|          |                                 | PCARD                                                                                    | PCard Receipt<br>Required           | For VISA PCard orders, the card number referenced must be billed for this transaction. A \$0 balance receipt must be sent to the email address of the requestor.                                                                                                    |                 |                |
|          |                                 | PERBID PERBID To be in strict accordance with the terms and conditions of bid/quotation. |                                     | To be in strict accordance with the terms and conditions of bid/quotation.                                                                                                    |                 | - 1            |
|          |                                 | QAI                                                                                      | QUALITY<br>ACCEPTANCE<br>INSPECTION | It is the responsibility of UNC Greensboro to inspect all materials, supplies and equipment upon<br>delivery to insure compliance with the contract requirements and specifications. INVOICES MAY NOT<br>BE PAID BY UNC GREENSBORO UNTIL AN INSPECTION HAS OCCURRED AND THE GOODS ACCEPTED. |                 |                |
|          |                                 | STANDIN                                                                                  | G STANDING                          | Standing order for the following Supplies/Services as ordered by the following department for the<br>period and amount specified below:                                                                                                    |                 |                |
|          |                                 | XMAS                                                                                     | XMAS                                | UNCG will be closed for winter holidays from Tuesday, 12/24/2024 and re-open Thursday, 01/02/2025.<br>Please schedule deliveries accordingly.                                                                                                    |                 | •              |
|          |                                 |                                                                                          |                                     | Save Ch                                                                                                    | anges Ca        | incel          |
| 2        | Man                             | u Saarah                                                                                 |                                     | Finish                                                                                                    |                 |                |

13. This PO clause will make sure that the PO does not get sent to the vendor since the order has already been placed with the vendor ( by email, by phone, in person, etc. ) Verify that Confirming is checked and PO Clause number has increased by 1 clause.

| Confirming<br>Order | ~ ←                   |
|---------------------|-----------------------|
| Order Type          | no value              |
| Withholdin<br>g     | no value              |
| Vendor<br>Type      | no value              |
| Bankwire            | ×                     |
| P0<br>Clauses       | 3 Edit   View details |

Print to PDF without this message by purchasing novaPDF (http://www.novapdf.com/)

# 14. <u>All confirming orders</u> must have an invoice attached in the Internal Notes and Attachment section. Please click the Add button to attach the invoice.

\*\*Note you will still be responsible for emailing this to accounts payable and requesting that this invoice be paid. I would suggest that you wait to email accounts payable until you receive your PO #. Then write the PO # on the invoice before emailing it to request payment. Invoice will not be payable until you create a receipt on the PO. (See how to guides to create a receipt).

| 🤰 SPARTANMAR                                   | Ŧ                    |                                                      | All 👻         | Search (Alt+Q) | 9. 1.00 USD 📜                                                                   | ♡ 🔎 🔎                                                      |
|------------------------------------------------|----------------------|------------------------------------------------------|---------------|----------------|---------------------------------------------------------------------------------|------------------------------------------------------------|
| Requisition • 1816                             | 595072               |                                                      |               | • 🖶            | ? · · · Assign Cart                                                             | Place Order                                                |
| Summary Taxe                                   | s/S&H PO Preview     | Comments Attachmen                                   | ts History    |                |                                                                                 |                                                            |
|                                                | Buyer<br>no valu     | Phone Email<br>e no value no value                   |               |                | Summary                                                                         | -→                                                         |
| Accounting Codes                               |                      |                                                      |               | ¢ v            | Total (1.00 USD)                                                                | ~                                                          |
| Chart                                          | Index                | Account                                              | Activity      |                | Shipping, Handling, and T                                                       | Tax charges are                                            |
| G<br>G                                         | 117042<br>Purchasing | 201110<br>Office Supp/Equip Non-capita               | no value      |                | calculated and charged b<br>values shown here are fo<br>purposes, budget checki | by each supplier. The<br>or estimation<br>ng, and workflow |
| Internal Notes and A                           | ttachments           | 🖋 ··· External Notes and J                           | Attachments   | ¢ v            | approvals.                                                                      |                                                            |
| Internal Note no<br>Internal Ad<br>Attachments | value<br>Id          | Note to all no<br>Suppliers<br>Attachments for all A | o value<br>dd |                | Subtotal<br>Shipping<br>Handling                                                | 1.00<br>0.00<br>0.00                                       |
|                                                |                      | suppliers                                            |               |                |                                                                                 | 1.00                                                       |

15. Click Save changes after you drop or browse to add your file.

|      |                   |                                        | All 🔻         | Search (Alt+ | Q) |
|------|-------------------|----------------------------------------|---------------|--------------|----|
| 72   | Add Attachments   |                                        |               | ×            |    |
|      | Attachment Type   | ● File ◯ Link                          |               |              |    |
|      | File(s) ★         | Drop File or Br<br>Max. File Size: 24. | owse<br>41 MB |              | 、  |
|      | ★ Required fields | Save C                                 | hanges        | Close        |    |
| ment | ts 🇨 ·            | ·· External Notes and Attachm          | ents          | 1            | 、  |

16. Process your PO as you normally would from this step. If you do not have default account codes you may need to enter them now. Then you can Assign the cart or click place order depending on your user role permissions.

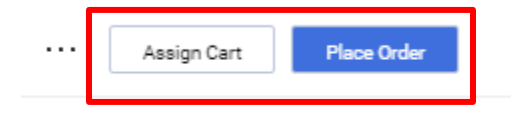